## ミスゼロ子ev(常時)薬品マスタ更新手順書

(薬品マスタページ接続まで)

第1版

## 薬品マスタ更新手順書

| 常時万式                                                              |                                                                                                    |                    |                               |
|-------------------------------------------------------------------|----------------------------------------------------------------------------------------------------|--------------------|-------------------------------|
| リモート開始<br>リモート開始<br>ミスゼロ子・クカメディ ミスゼロ子・クカメディ<br>カル<br>カル<br>リモート終了 | <ol> <li>ミスゼロ子パソコンの<br/>デスクトップ上にある<br/>「ミスゼロ子-クカメディ<br/>カル」をダブルクリック<br/>します<br/>(ブラウザの種類により<br/>アイコンが違う場合があ<br/>ります)</li> </ol> |                    | ② 「薬品マスタ」<br>アイコンをクリックし<br>ます |
| •                                                                 |                                                                                                    | ③ Windows7ユーザ      |                               |
| 🗻 ミスゼロ子パソコン Windows7ユーザー                                          |                                                                                                    | EV バージョンの DOWNLOAD |                               |
| 薬品マスタ更新 (EV MINI バージョン)                                           |                                                                                                    | ボタンをクリックします。       |                               |
|                                                                   | 滚品マスク第2版をリリースしました 2021年10月4日                                                                                                    |                    |                               |

## 薬品マスタ更新手順書

|                                                                                                    |                                                                          | ④ パスワード入力画面が表示されます                                                                                                    |                                                                                                    |
|----------------------------------------------------------------------------------------------------|--------------------------------------------------------------------------|----------------------------------------------------------------------------------------------------|----------------------------------------------------------------------------------------------------|
| ご連絡したパスワードを入力し送信ボタンを押してください。<br>パスワー <mark>ド</mark>                                                                                                    |                                                                          | お知らせしましたパスワードを入力してください。                                                                                                    |                                                                                                    |
| (ettrings)     (ettrings)     (ettrings) | <ul> <li>⑤ 保存先をデスクトップ<br/>にします</li> <li>・「保存(S)」をクリック<br/>します</li> </ul> | 2000         a-b.         A-B.         BED LAT-P.         -         -         -         -         -         -         -         -         -         -         -         -         -         -         -         -         -         -         -         -         -         -         -         -         -         -         -         -         -         -         -         -         -         -         -         -         -         -         -         -         -         -         -         -         -         -         -         -         -         -         -         -         -         -         -         -         -         -         -         -         -         -         -         -         -         -         -         -         -         -         -         -         -         -         -         -         -         -         -         -         -         -         -         -         -         -         -         -         -         -         -         -         -         -         -         -         -         -         -         -         -         - | ⑥ ファイルをダブル<br>クリックします                                                                                                    |
| C I LUC E REDUTUE EN     C V     PL PE E REDUTUE EN     C V     PL PE E REDUTUE EN     C V     PL PE E REDUTUE EN     C V     PL PE E REDUTUE EN     C V     PL PE E REDUTUE EN                                                                                                    | ⑦ 新しくフォルダが作成<br>されます                                                     | (2) ≥ (202 € AECOSYAE Berry                                                                                                    | <ul> <li>⑧ フォルダ内の「○○</li> <li>○○年○○月度プロ</li> <li>グ ラ ム 第 ○ 版</li> <li>win7.exe」をダブル</li> <li>クリックして下さい</li> </ul>               |
| 薬品マスク更新<br>菜品マスク更新プログラムを解凍します。よろしいですか?<br>ばい(Y)<br>いいえ(N)                                                                                                    | 「はい」 をクリックしてし<br>ばらくお待ちください。                                             | <ul> <li>◎ IQゼロ子薬品マスタ更新 - □ ×</li> <li>♥ indows</li> <li>○○○○ 年○月度</li> <li>ハンディターミナルの使用を停止し<br/>更新開始ボタンを押してください。</li> <li>更新開始 キャンセル</li> <li>更新開始 キャンセル</li> <li>ビッキング時のシート表示データを更新する</li> </ul>                                                                                                    | ハンディターミナルの<br>使用を停止して「更新<br>開始」をクリックして<br>ください<br>【赤枠】<br>例)処方数 30 錠の場<br>合に 14 錠シートをピ<br>ッキングすると「2 シ<br>ート + 2」と表示され<br>る機能です。 |
| <ul> <li>※ ミスゼロ子楽品マスタ更新 – □ ×</li> <li>♥ indows.</li> <li>202 年 月度</li> <li>薬品マスタ更新は正常に終了しました。</li> <li>更新開始 終了</li> <li>ビ ビッキング時のシート表示データを更新する</li> </ul>                                                                                                    | 「薬品マスタ更新は正常<br>に終了しました。」と表示<br>されます<br>「終了」をクリックし<br>完了                  | 202 年 月度プロ<br>グラム第1版Win<br>202 年 月度プロ<br>グラム第1版Win                                                                                                    | <ol> <li>デスクトップに保存されたフォルダと</li> <li>プログラムを削除してください</li> </ol>                                                                   |